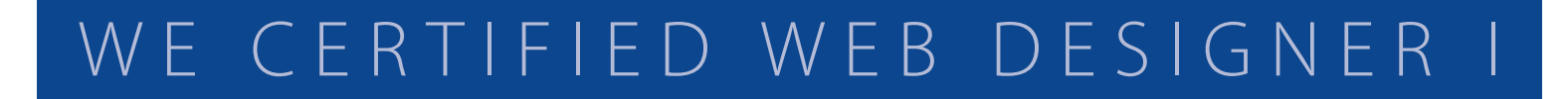

## **Digitale Bildbearbeitung** mit Adobe Photoshop CS5 Extended

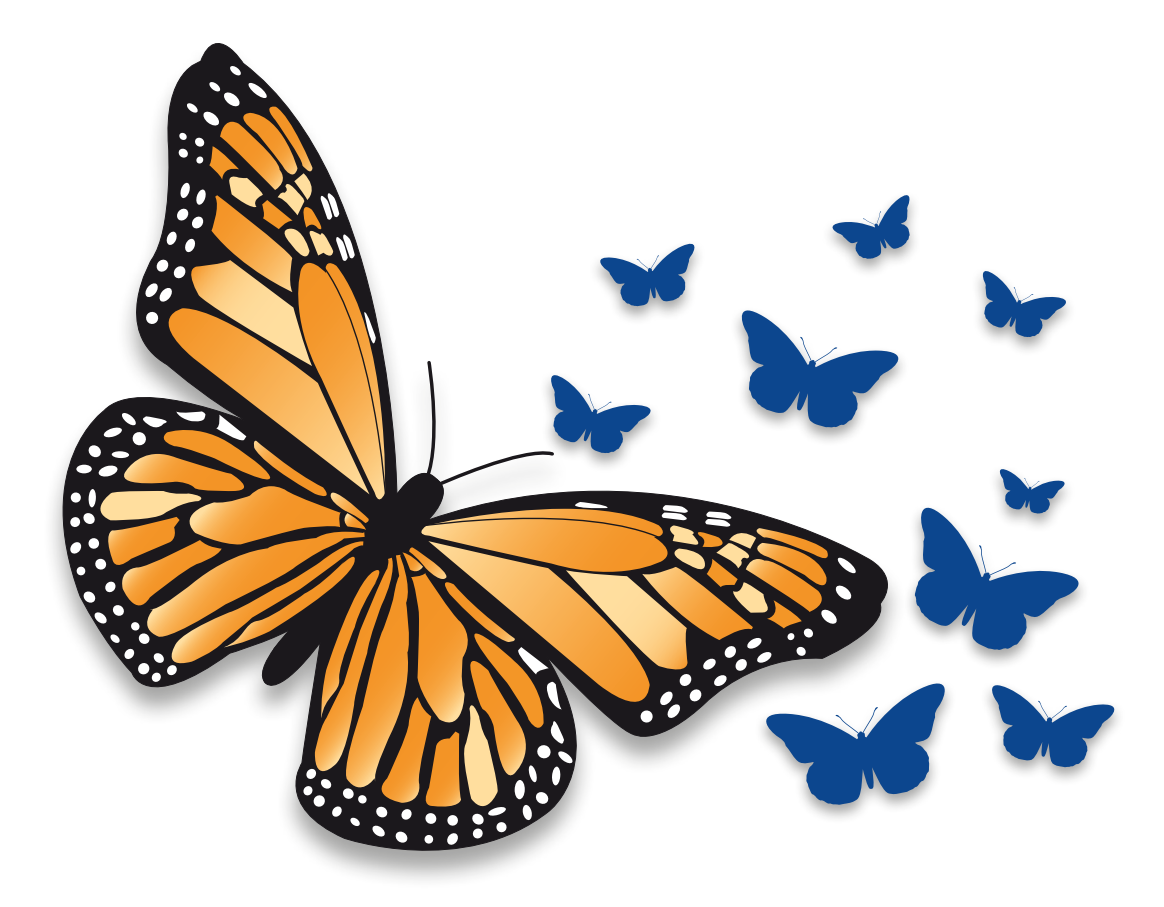

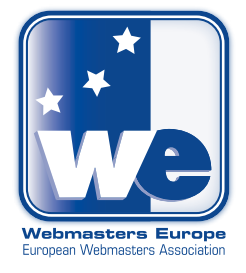

## Farbige Abbildungen zum Lernheft

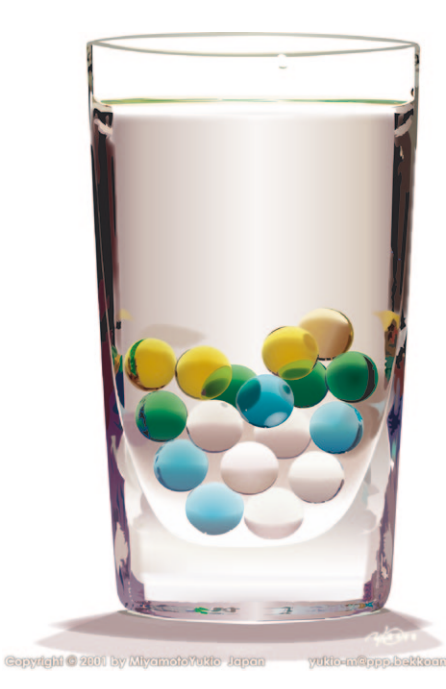

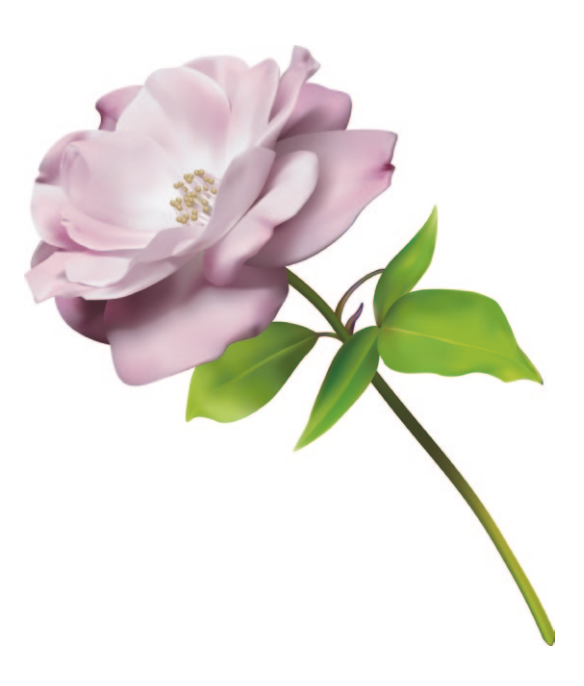

Abb. 5: Beispiele für komplexe Vektorgrafiken

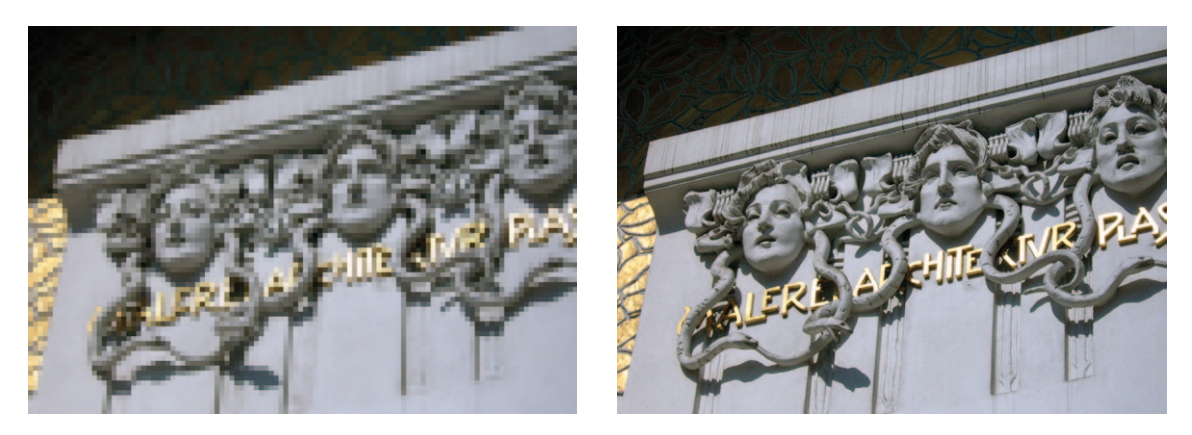

Abb. 6: Dasselbe Bild links mit wenigen, großen, rechts mit mehr und kleineren Pixeln dargestellt (Foto: Bettina Gsödl)

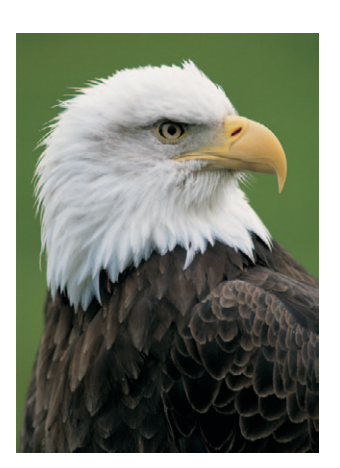

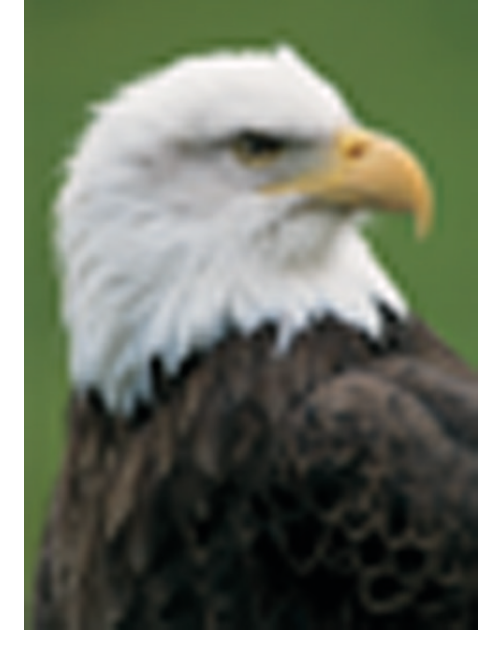

Abb. 7: Interpolation: Wird das Originalbild (links) vergrößert, müssen zusätzliche Pixel eingerechnet werden (rechts).

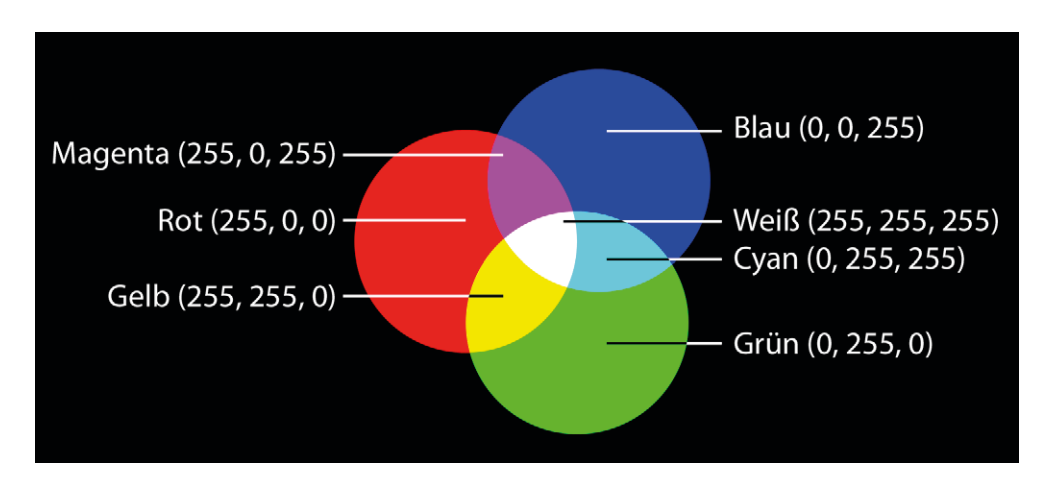

Abb. 8: RGB- und CMYK-Farben und ihre Beziehung zueinander.

4

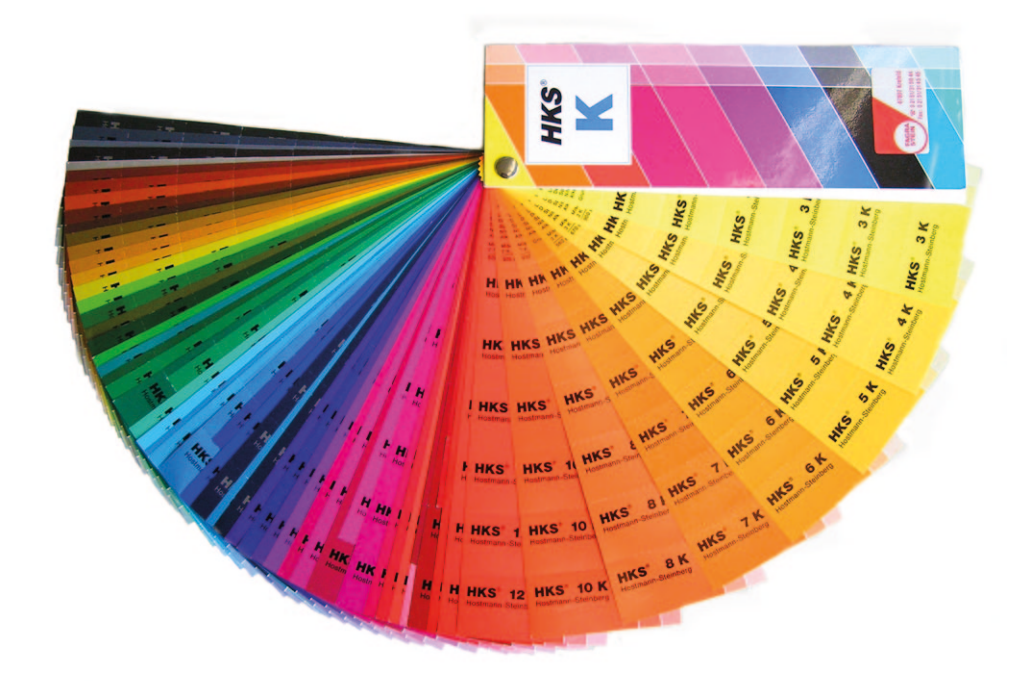

Abb. 9: HKS-K-Farbfächer (Foto: Daniel Ullrich/Wikipedia)

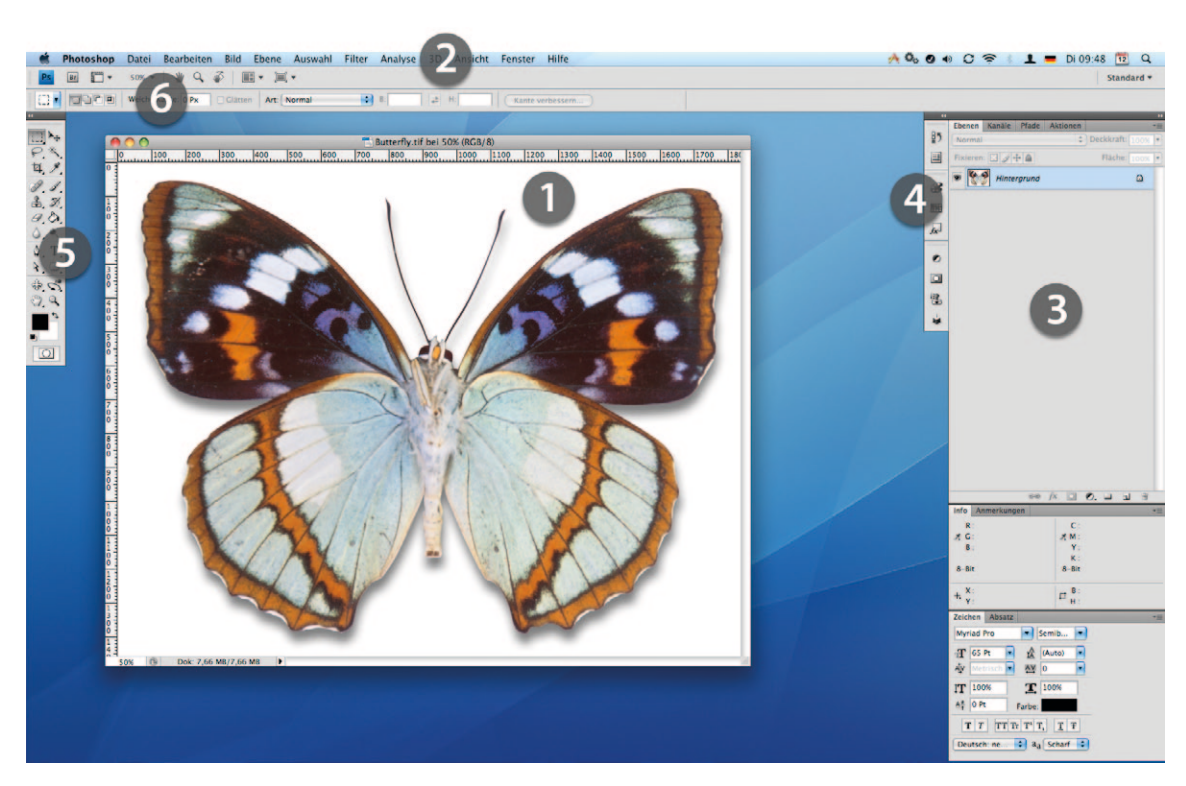

**Abb. 10:** Die Oberfläche von Photoshop: ① das Dokumentfenster, ② die Menüleiste, ③ der Palettenraum, ④ zu Symbolen verkleinerte Paletten ⑤ die Werkzeugpalette, ⑥ die Optionsleiste

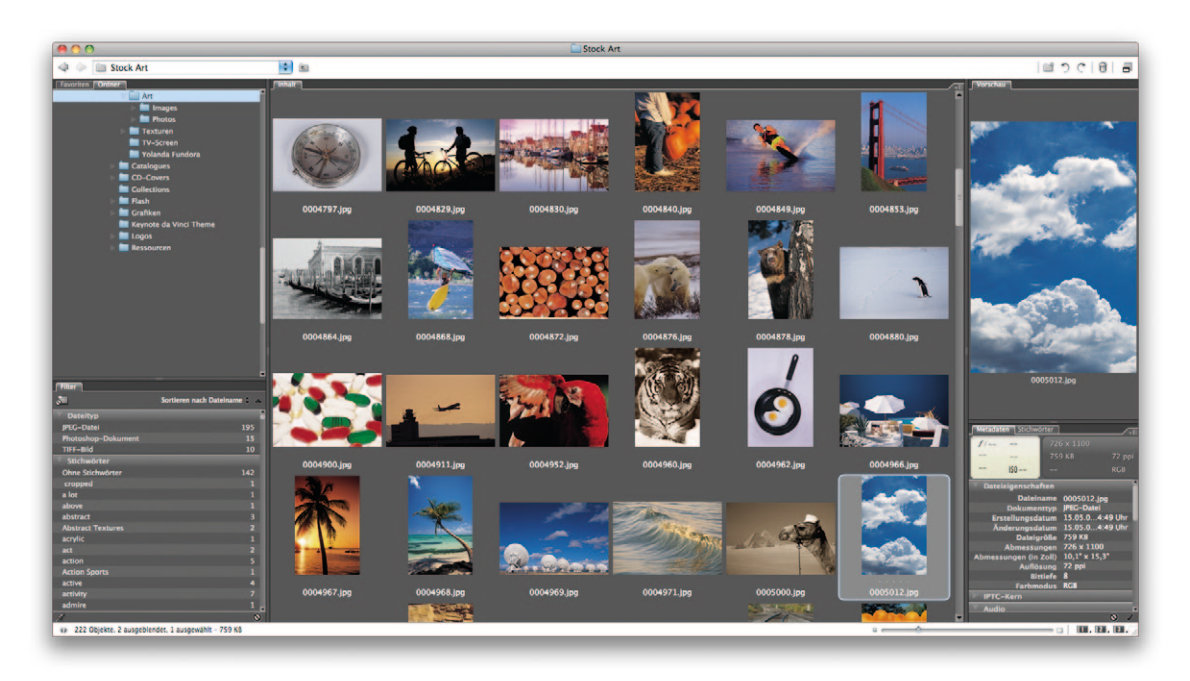

Abb. 11: Das Hauptfenster von Bridge

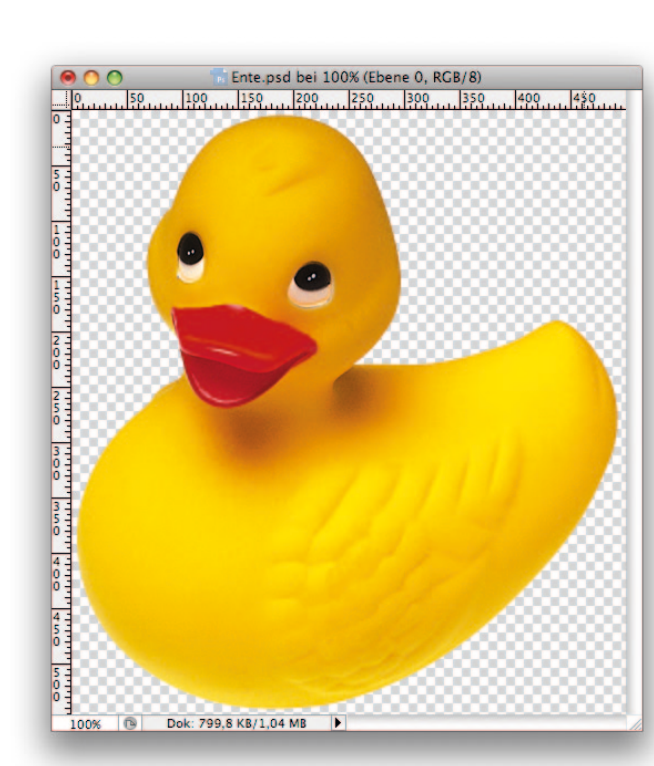

Abb. 16: Dokumentfenster mit Linealen

| Vorgabe: Ohne | ÷ E.        | ОК        |
|---------------|-------------|-----------|
| Rottöne:      | 40 %        | Abbrechen |
|               |             | Auto      |
| Gelbtöne:     | 60 %        | Vorschau  |
|               |             |           |
| Grüntöne:     | 40 %        |           |
| Cvantône:     | <b>60</b> % |           |
|               |             |           |
| Blautöne:     | 20 %        |           |
| ۵             |             |           |
| Magentatöne:  | 80 %        |           |
| □ Farbton     |             |           |
| Farbton       | •           |           |
| Sättigung     | %           |           |
|               |             |           |

Abb. 24: Das Dialogfeld »Schwarzweiß«

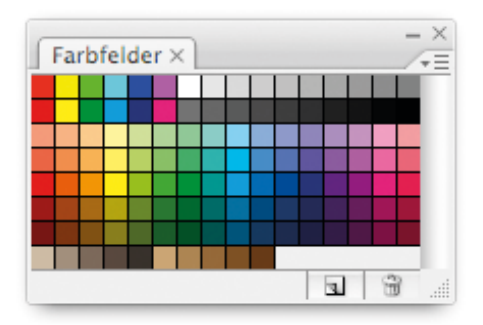

Abb. 27: Die Farbfelder-Palette

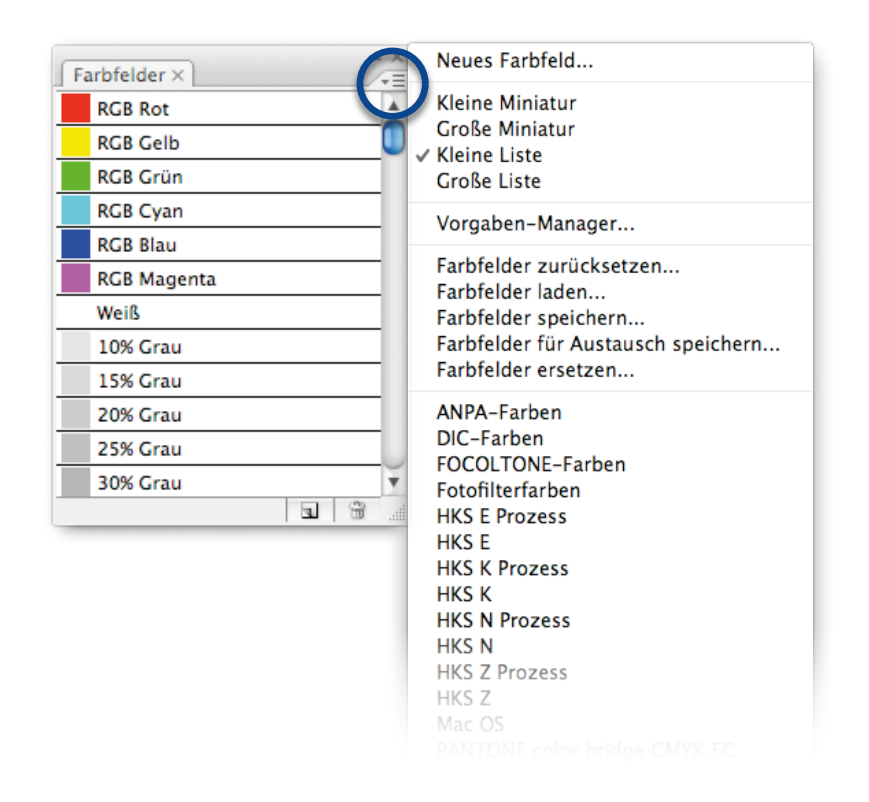

**Abb. 29:** Darstellung der Farbfelder in Listenform. Oben links im Kreis das Optionsmenü der Palette. Daneben das aufgeklappte Menü mit den verschiedenen Darstellungsformen sowie verschiedenen Farbbibliotheken.

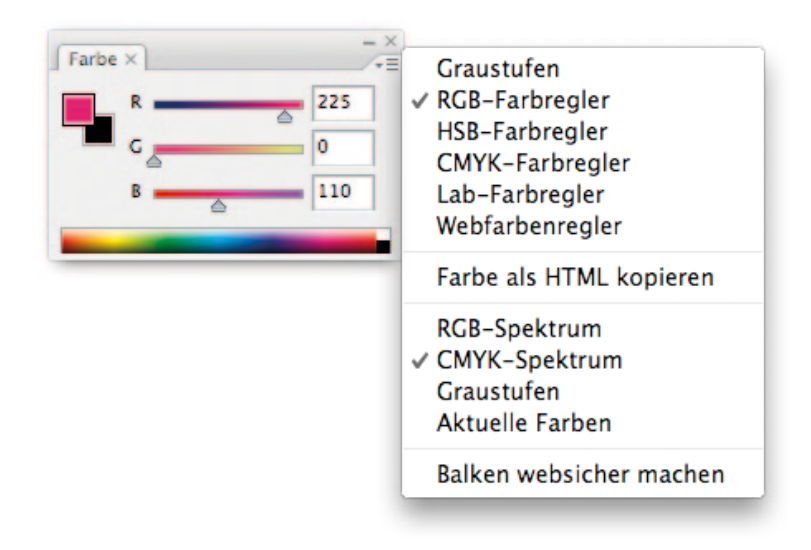

Abb. 30: Die Palette »Farbe« mit Optionsmenü

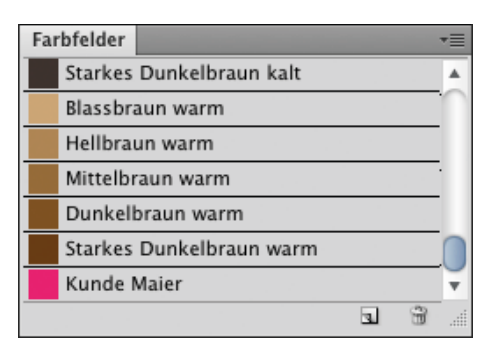

Abb. 31: Farbfelder-Palette mit neuem Farbfeld (unten)

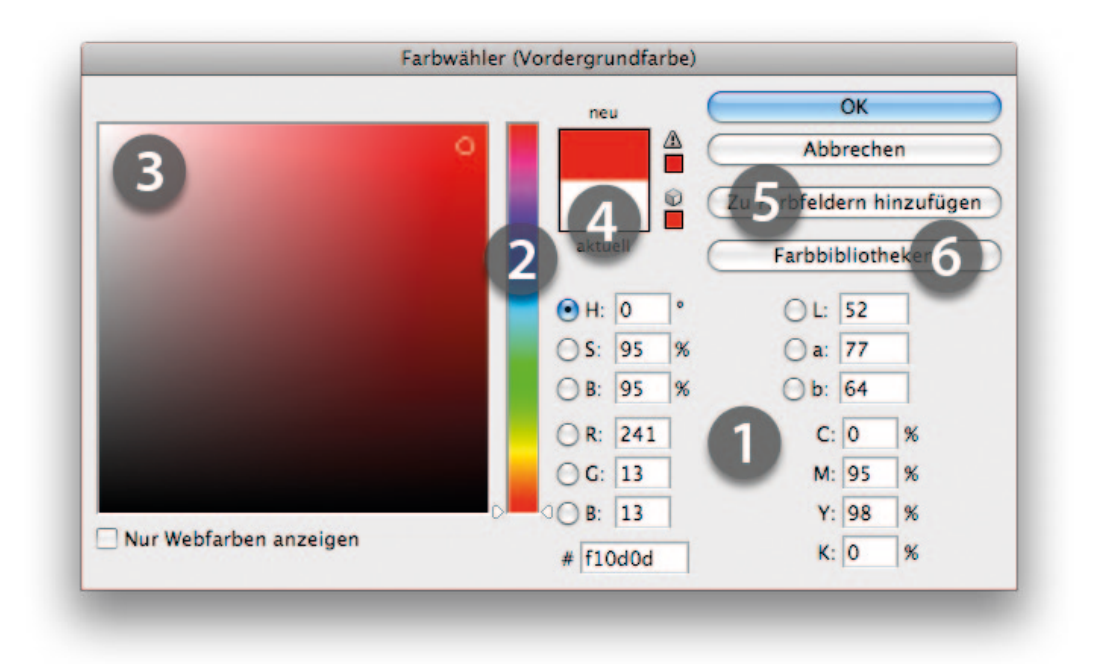

Abb. 32: Der Adobe-Farbwähler

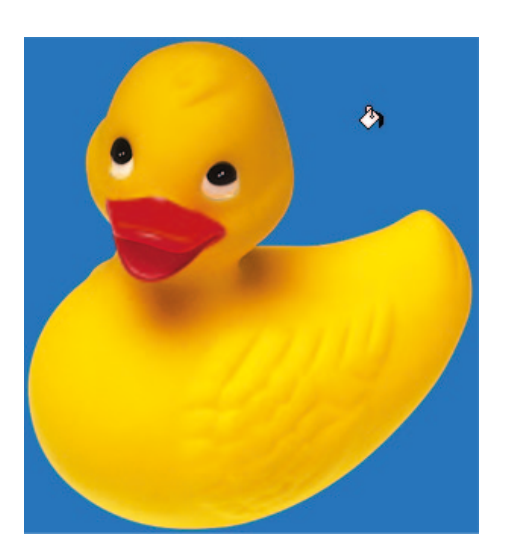

Abb. 48: Das Füllwerkzeug füllt den weißen Hintergrund mit der Vordergrundfarbe, spart aber die Ente aus.

| Vorgaben —                                                                      |                                                       |           |      | ОК           |
|---------------------------------------------------------------------------------|-------------------------------------------------------|-----------|------|--------------|
| Vordergr                                                                        | und-Hinterg                                           | Jrund     | Â    | Abbrech      |
| Vordergr                                                                        | und-Transpa                                           | arent     |      | Laden.       |
| Schwarz,                                                                        | Weiß                                                  |           | - V  | Speicher     |
|                                                                                 |                                                       |           |      |              |
| Name: Benutze                                                                   | rdefiniert                                            |           |      | Neu          |
| Name: Benutze<br>Verlaufsart: D                                                 | rdefiniert<br>urchgehend                              | •         |      | ( Neu        |
| lame: Benutze<br>Verlaufsart: D<br>Glättung: 10                                 | rdefiniert<br>urchgehend<br>0 💌 %                     | :         |      | (Neu         |
| Name: Benutze<br>- Verlaufsart: D<br>Glättung: 10                               | rdefiniert<br>urchgehend<br>0 💌 %                     | •         |      | ( <u>Neu</u> |
| Name: Benutze<br>- Verlaufsart: D<br>Glättung: 10                               | rdefiniert<br>urchgehend<br>0 💌 %                     | •         |      | ( <u>Neu</u> |
| Name: Benutze<br>- Verlaufsart: D<br>Glättung: 10<br>-                          | rdefiniert<br>urchgehend<br>0 • %                     | ÷)<br>    | <br> | ( <u>Neu</u> |
| Name: Benutze<br>- Verlaufsart: D<br>Glättung: 10<br>-<br>-<br>-<br>Unterbrechu | rdefiniert<br>urchgehend<br>0 • %<br>%<br>ngen        | •         | *    | ( Neu        |
| Name: Benutze<br>Verlaufsart: D<br>Glättung: 10<br>Unterbrechu<br>Deckkraft:    | rdefiniert<br>urchgehend<br>0 • %<br>%<br>ngen<br>• % | Position: | *    | Löschen      |

Abb. 50: Das Dialogfeld »Verläufe bearbeiten«

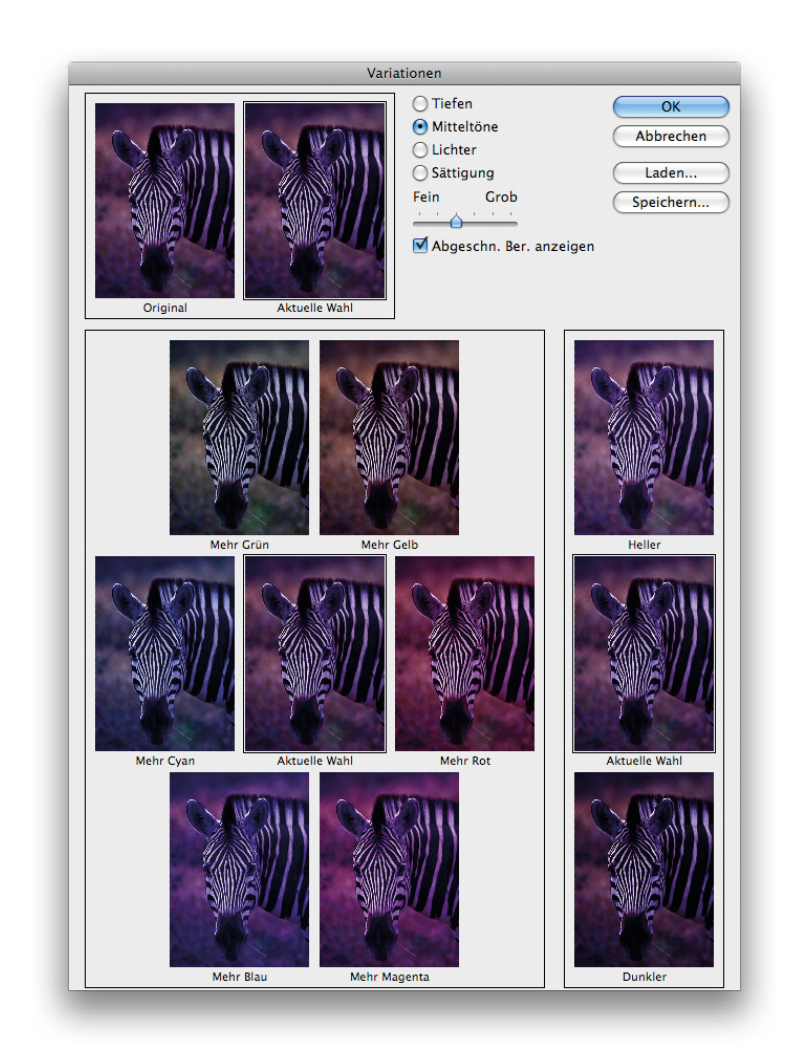

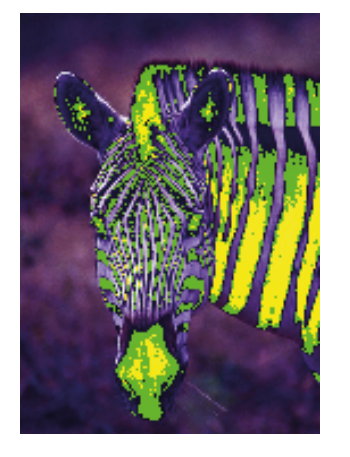

**Abb. 53:** Farbige Hervorhebung der Beschneidung im Dialogfeld »Variationen«

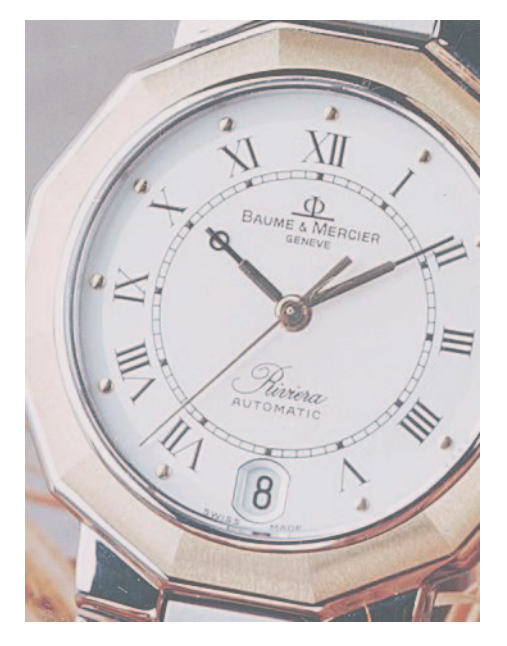

Abb. 55: Die Armbanduhr vor und nach der Auto-Tonwertkorrektur

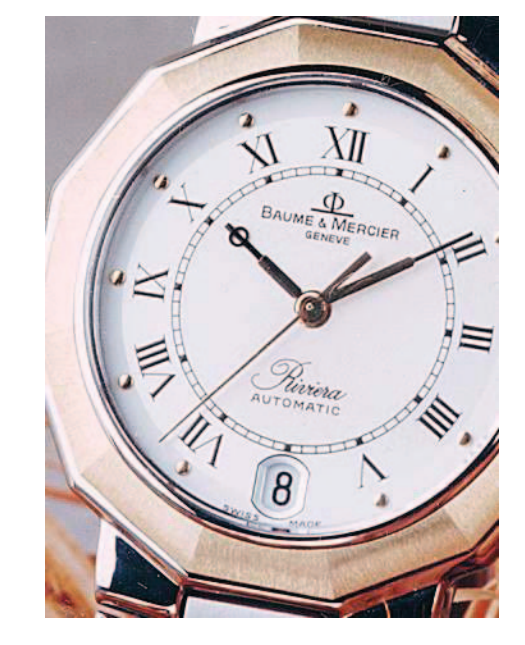

| Vorgabe: | Standard      |   | \$  | Ε, | ОК        |
|----------|---------------|---|-----|----|-----------|
| Standa   | ard 🛟         |   |     | _  | Abbrechen |
|          | Farbton:      | 0 |     |    |           |
|          | Sättigung:    | 0 |     |    |           |
|          | A Helligkeit: | 0 |     |    |           |
|          | ۵             |   |     |    | Färben    |
| tit.     |               |   | I A | Z  | Vorschau  |

Abb. 56: Das Dialogfeld »Farbton/Sättigung«

| Vorgabe: Standard                   | 3-2            |        | •     | UK        |
|-------------------------------------|----------------|--------|-------|-----------|
| ✓ Rottöne                           | 13 -           |        |       | Abbrecher |
| Gelbtöne<br>Grüntöne                | 1.4<br>1.5     | 0      |       |           |
| Cyantöne<br>Blautöne<br>Magentatöne | X6<br>X7<br>X8 | 0      |       |           |
|                                     | -              |        | -     |           |
| Helligkeit                          | :              | 0      | 1     |           |
|                                     | ۵              |        | _     | Färben    |
| 钙 315°/345°                         | 1              | 5°\45° | 9 % % | Vorschau  |
|                                     | 4              |        | 6     |           |

Abb. 57: Das Drop-down-Menü zur Auswahl des Farbbereichs

| 315°/345° | 15 | °\45° | 1 | 9 J. J. | Vorschau |
|-----------|----|-------|---|---------|----------|
|           | 4  | 1     | 1 | 5       |          |

Abb. 58: Einstellen des zu ändernden Farbbereichs

| Mittelpunkt der | Lichtbrechung | ОК      |
|-----------------|---------------|---------|
| -0              |               | Abbrech |
|                 | 970           |         |
| Helligkeit:     | 100 9         | 6       |

Abb. 59: Der Filter »Blendenflecke«

| - |
|---|
| 4 |
| _ |
|   |

| ве           | leuchtungseffel | kte             |       |                |
|--------------|-----------------|-----------------|-------|----------------|
|              | Art: Standa     | urd             | schen | OK<br>Abbreche |
|              | Lichtart: Sp    | oot             | •     |                |
|              | Intensität:     | Negativ         | 35    | Voll           |
|              | Fokus:          | Eng             | 69    | Weit           |
|              | Eigenschafte    | n:              |       |                |
|              | Glanz:          | Hintergrund     | 0     | Glänzend       |
|              | Material:       | Plastik         | 69    | Metall         |
| Vorschau 🖓 🗑 | Belichtung:     | Unter           | 0     | Über           |
|              | Umgebung:       | Negativ         | 8     | Positiv        |
|              | -Relief-Kana    | Ohne 🛟          |       |                |
|              | Weiß ents       | pricht voller H | öhe   |                |
|              | Höhe:           | Flach           | 50    | Hoch           |

Abb. 61: Der Filter »Beleuchtungseffekte«

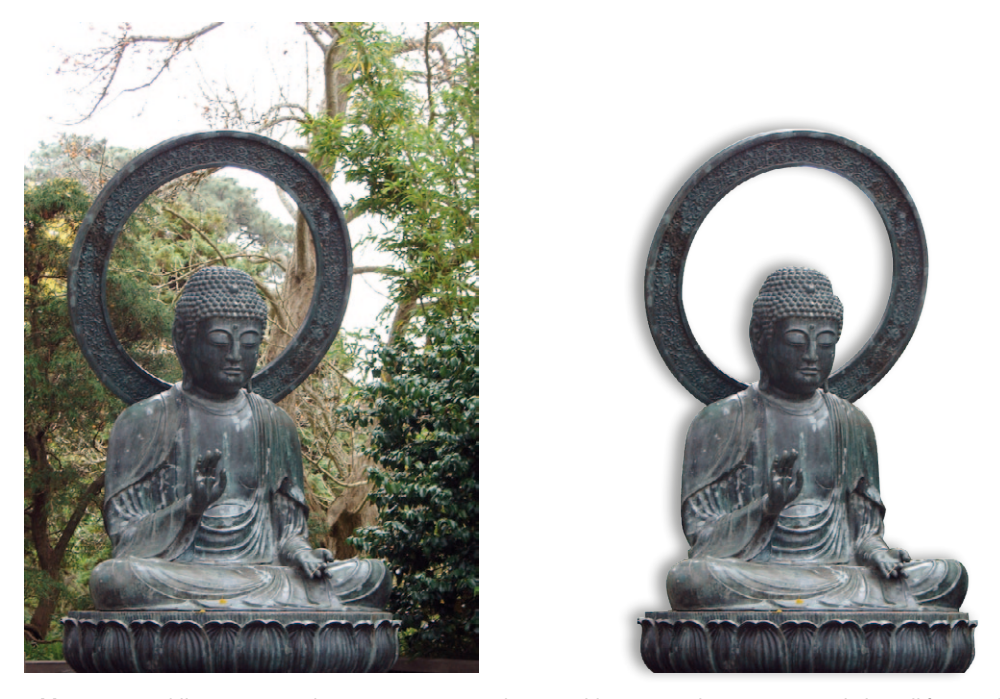

**Abb. 74:** Die Buddha-Statue aus dem Japanese Tea Garden im Golden Gate Park, San Francisco (links) soll freigestellt werden (rechts). Foto: Flickr/Magda (skorka).

| Farbe bedeutet:<br>• Maskierte Bereiche<br>Ausgewählte Bereiche<br>Farbe | OK<br>Abbrechen |
|--------------------------------------------------------------------------|-----------------|
| Deckkraft: 50 %                                                          |                 |

Abb. 76: Die Optionen für den Maskierungsmodus

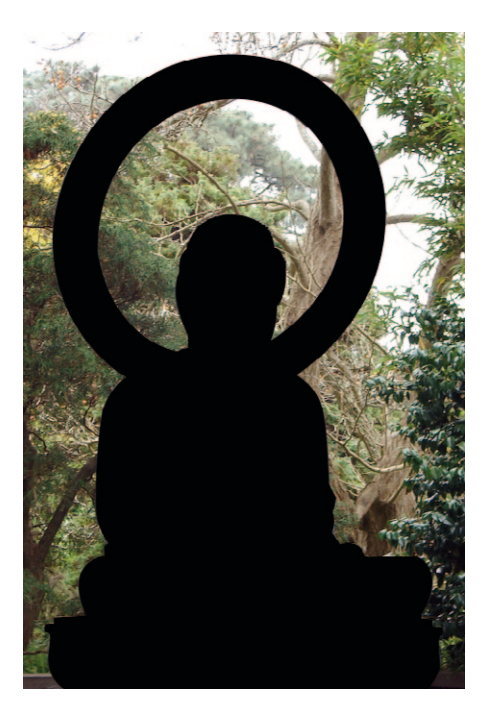

Abb. 77: Die fertige Maske (hier schwarz dargestellt)

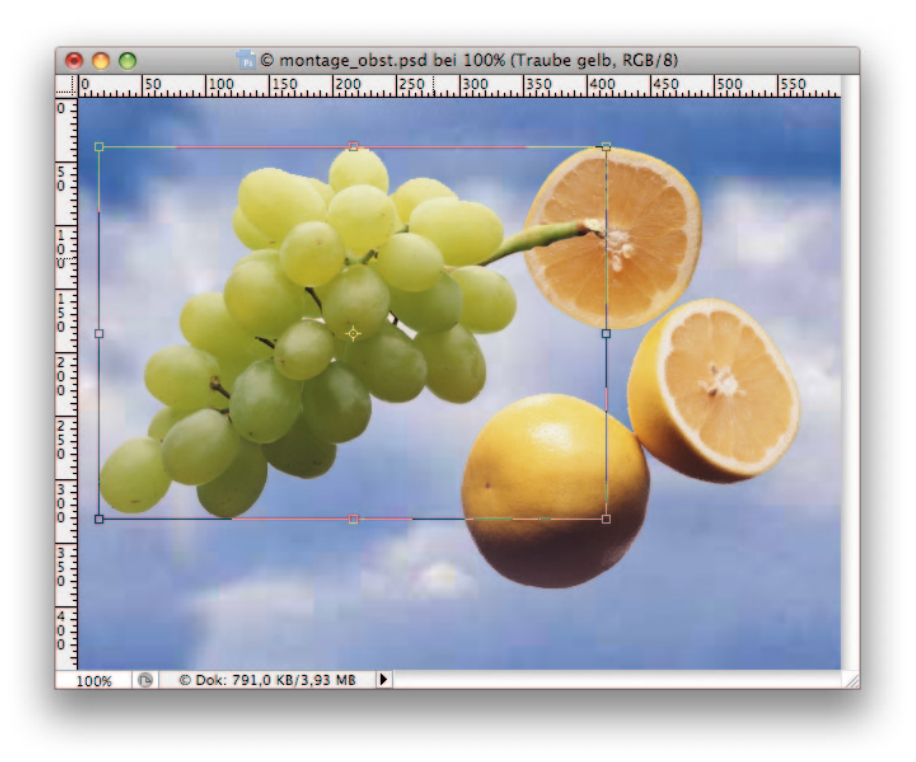

Abb. 87: Ebene mit Transformationsrahmen

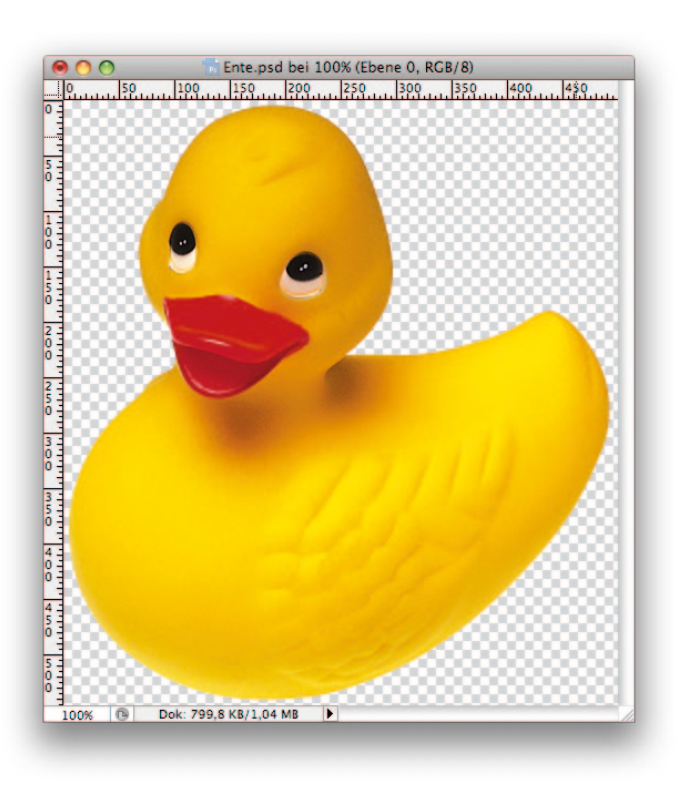

Abb. 91: Die freigestellte Ente. Das Schachbrettmuster ist in Photoshop immer das Symbol für transparente Bereiche.

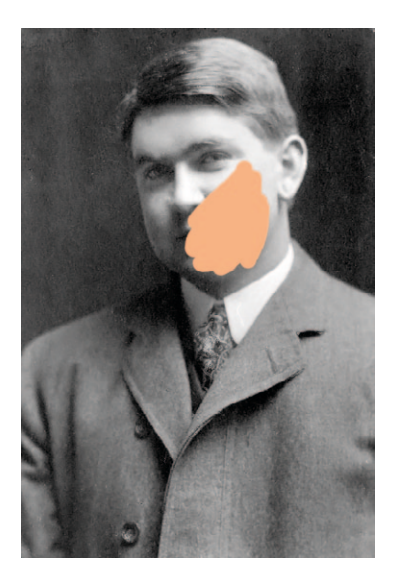

Abb. 95: Das Gesicht wird einfach übermalt

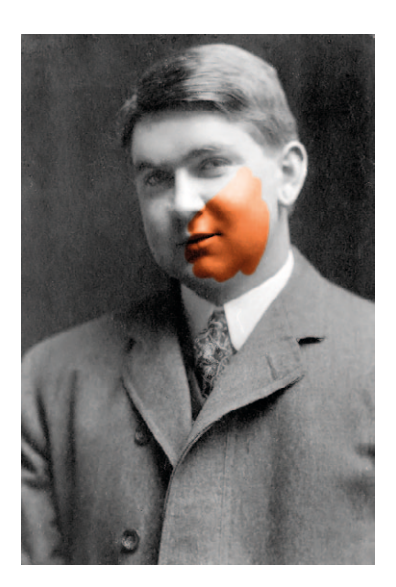

Abb. 97: Nun wird die Farbe korrekt aufgetragen

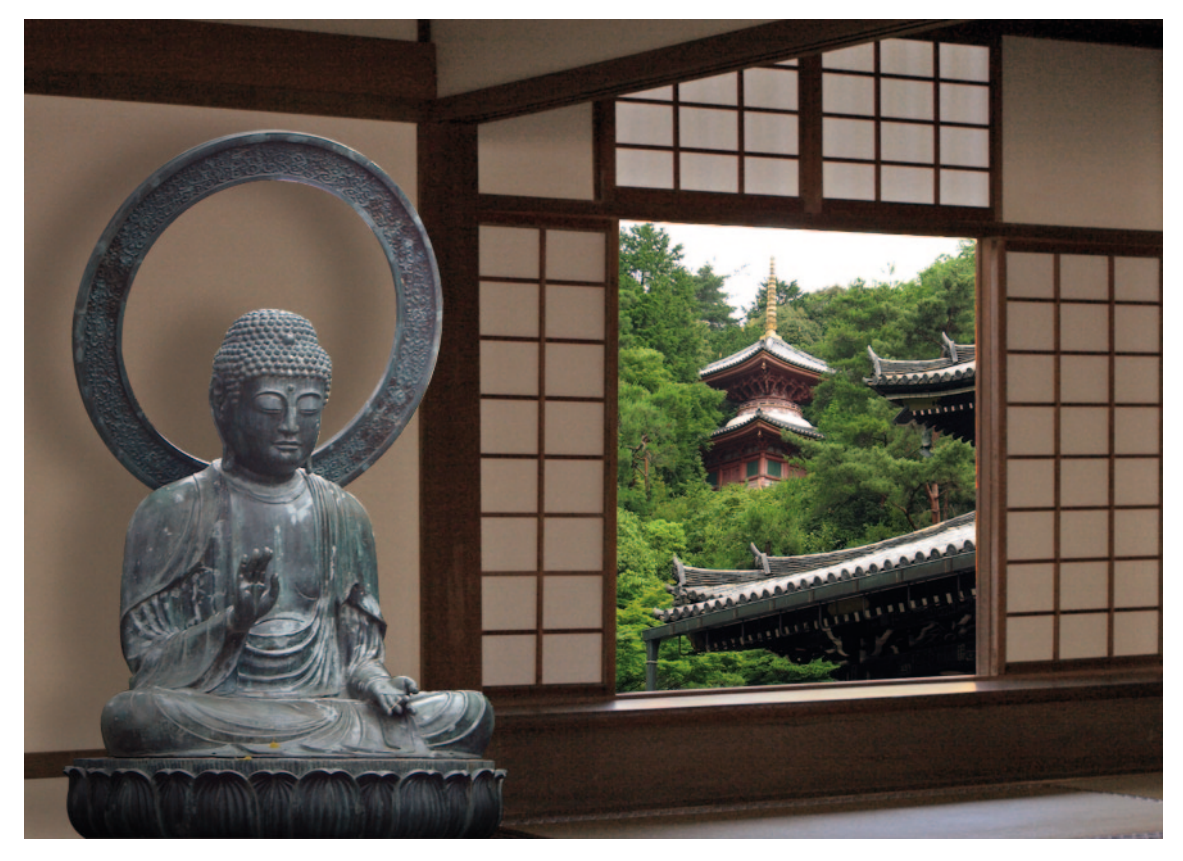

Abb. 102: Die fertige Montage

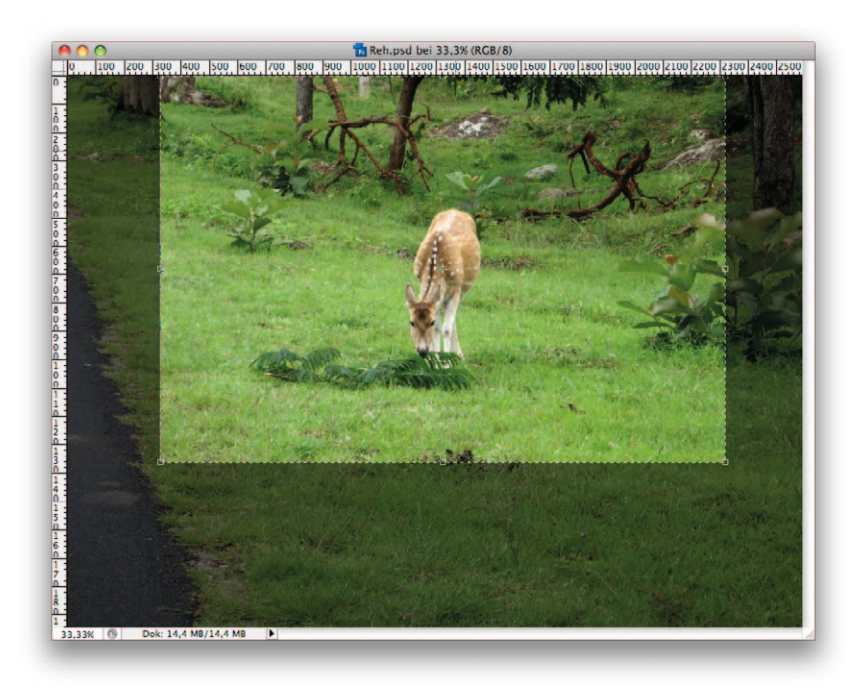

Abb. 134: Bild mit Freistellungsrahmen

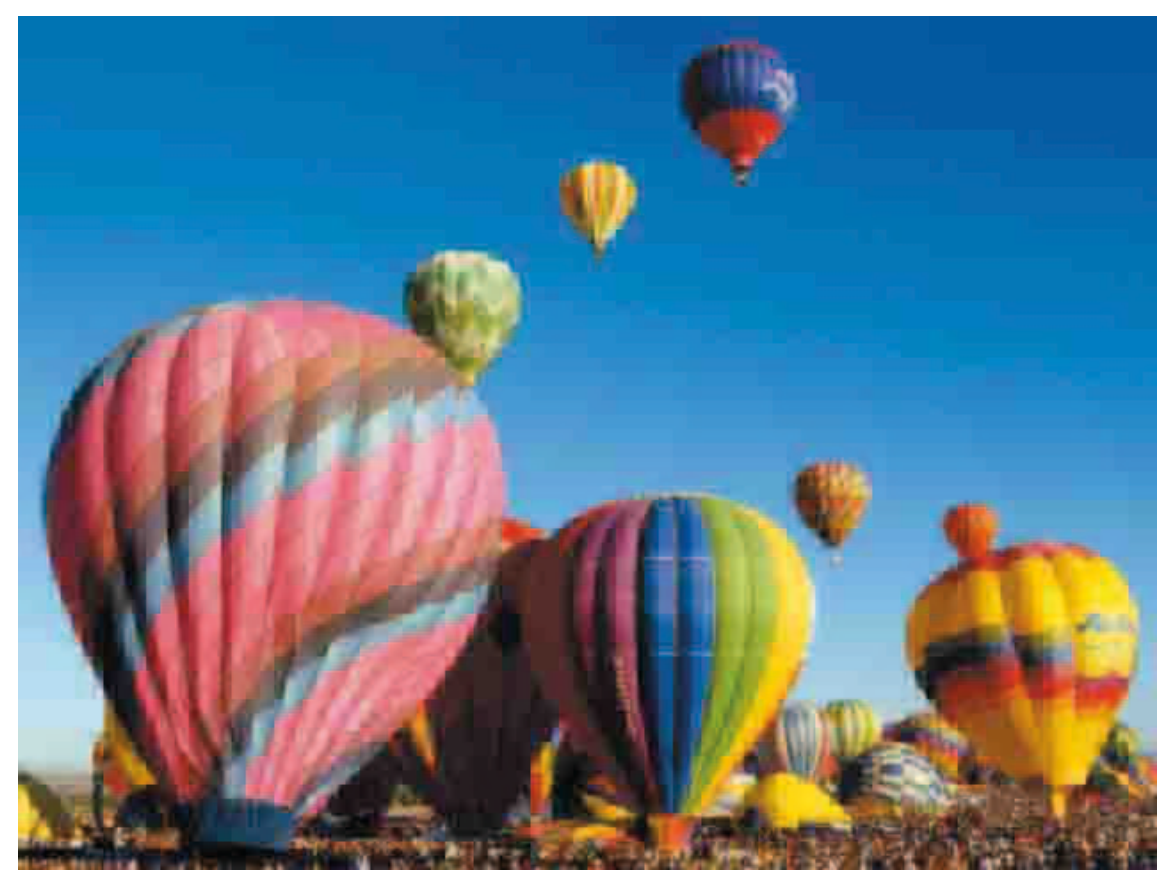

**Abb. 141:** JPEG-Bild mit hoher Kompression. Deutlich zu sehen sind die »schmutzigen« Ränder an Farbübergängen sowie die typische »Klötzchenbildung«, die sogenannten »Artefakte«.

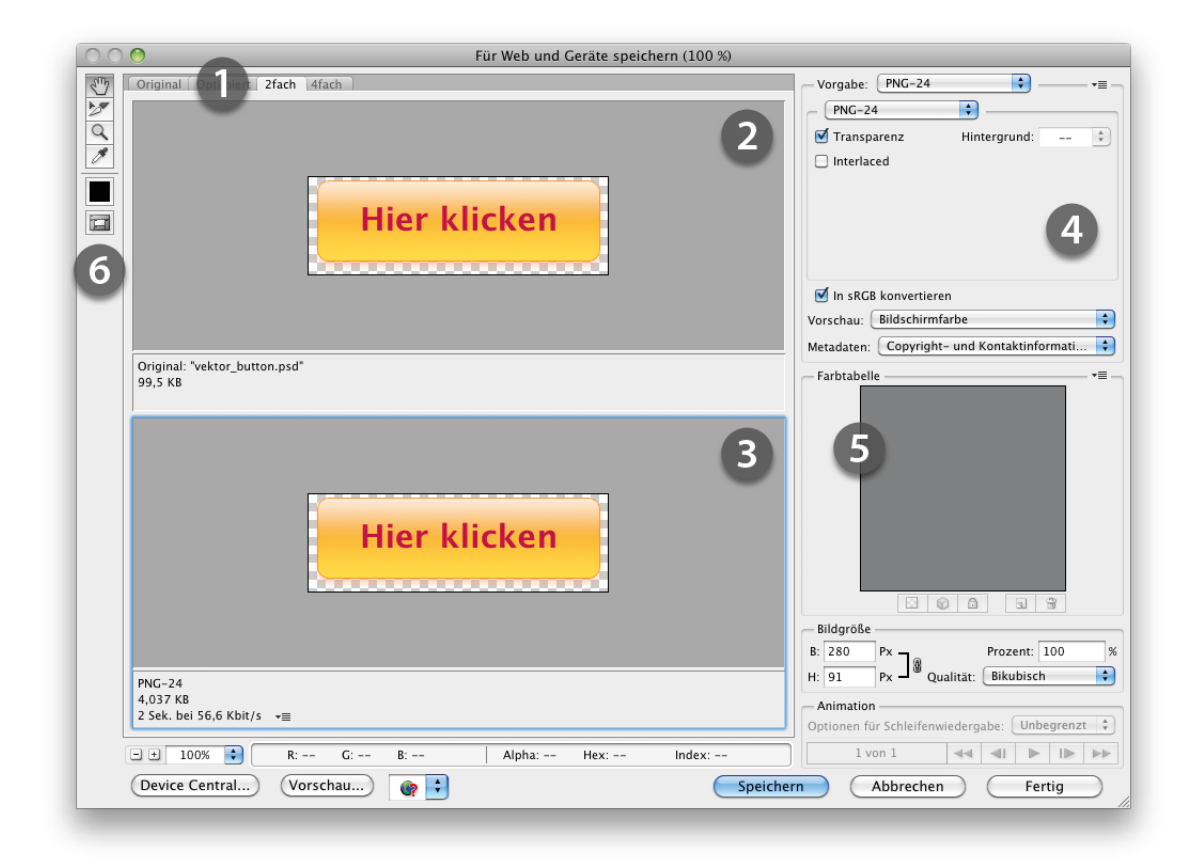

 Abb. 146: Das Dialogfeld »Für Web und Geräte speichern«: ① Auswahl des Vorschaubereiches, ② Anzeige der Originaldatei,

 ③ Vorschau des gewählten Dateiformats, ④ Auswahl und Optionen für das Dateiformat, ⑤ Farbtabelle (nur bei indizierten Farben),

 ⑥ Werkzeugleiste

| ○ ○ ● Für Web und Geräte speichern (100 %)                                |                                                                                                    |
|---------------------------------------------------------------------------|----------------------------------------------------------------------------------------------------|
| Original Optimiert 2fach 4fach                                            | Vorgabe: [Unbenannt]                                                                                                    |
| Hier klicken                                                              | IPEG         Mittel       Qualität:         Progressiv       Weichzeichnen:         Optimiert       Hintergrund:         Farbprofil einbetten |
|                                                                           | ✓ In sRGB konvertieren Vorschau: Bildschirmfarbe                                                                                              |
| Original: "Vektor_button.psd"<br>99,5 KB                                  | Farbtabelle *=                                                                                                    |
| Hier klicken                                                              |                                                                                                    |
|                                                                           | Bildgröße<br>B: 280 Px 7 Prozent: 100 %                                                                                                    |
| JPEC         50 Qualität           4,85 KB         2 Sek. bei 56,6 Kbit/s | H: 91 Px J <sup>®</sup> Qualităt: Bikubisch<br>Animation<br>Optionen für Schleifenwiedergabe: Unbegrenzt ‡                                    |
| - + 100% + R: G: B: Alpha: Hex: Index:                                    | 1 von 1 ◀◀ ◀Ⅱ ▶ I▶ ▶▶                                                                                                    |
| Device Central) Vorschau)                                                 | ern Abbrechen Fertig                                                                                                    |

Abb. 147: Die JPEG-Optionen

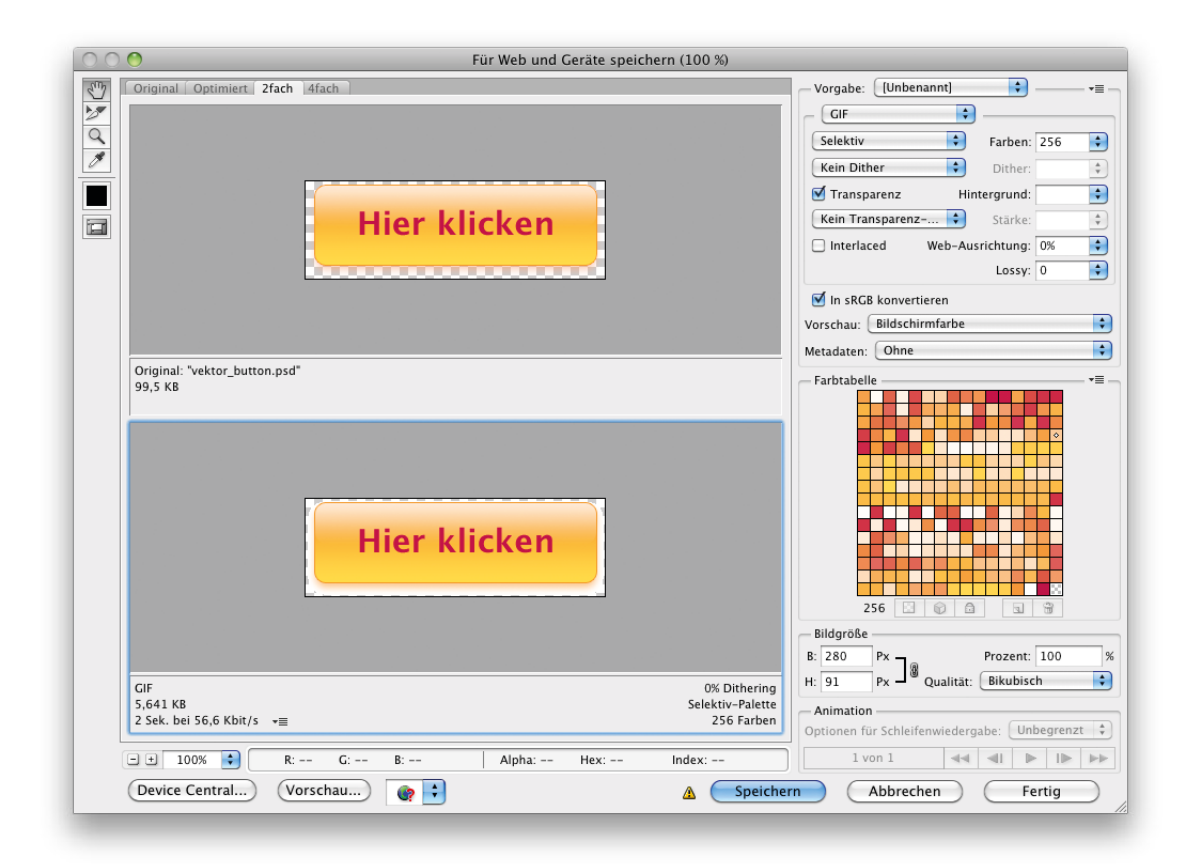

Abb. 148: Die GIF-Optionen

| ) 👏 Für                                  | Web und Geräte speichern (100 %)             |
|------------------------------------------|----------------------------------------------|
| Original Optimiert 2fach 4fach           | Vorgabe: PNG-24                              |
|                                          | PNG-24                                       |
|                                          | ☑ Transparenz Hintergrund:                   |
|                                          | Interlaced                                   |
| Hier klic                                | <mark>ken</mark>                             |
|                                          | ☑ In sRGB konvertieren                       |
|                                          | Vorschau: Bildschirmfarbe                    |
|                                          | Metadaten: Copyright- und Kontaktinformati   |
| Original: "vektor_button.psd"<br>99.5 KB | Farbtabelle                                  |
| Hier klic                                | i <mark>ken</mark>                           |
|                                          | Bildgrobe<br>B: 280 Py - Prozent: 100        |
|                                          | H: 91 Px 0 Oualität: Bikubisch               |
| 4,037 KB                                 | - Animation                                  |
| 2 Sek. bei 56,6 Kbit/s 📲                 | Optionen für Schleifenwiedergabe: Unbegrenzt |
| ■ ± 100% ➡ R: G: B:                      | Alpha: Hex: Index: 1 von 1 44 41 1           |
|                                          |                                              |

Abb. 149: Die PNG-Optionen

|            | Button-Vergleich |
|------------|------------------|
| Hier klick | en               |
| Hier klick | en               |
| Hier klick | en               |
|            |                  |
|            |                  |

Abb. 150: Die drei Buttons im Webbrowser (hier Safari)

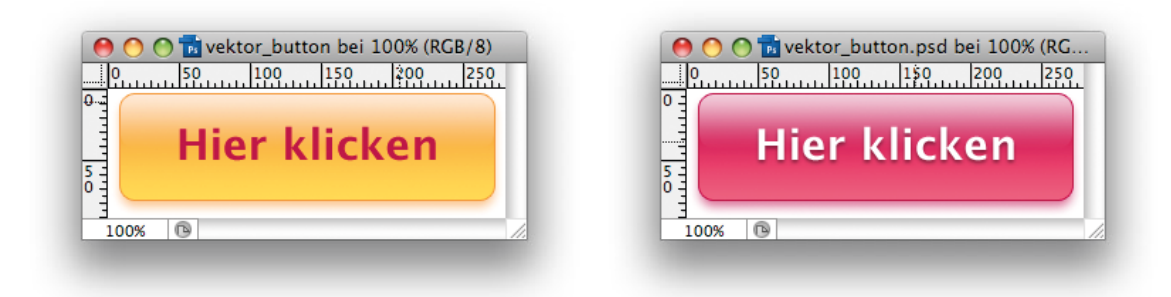

Abb. 152: Die fertigen Buttons

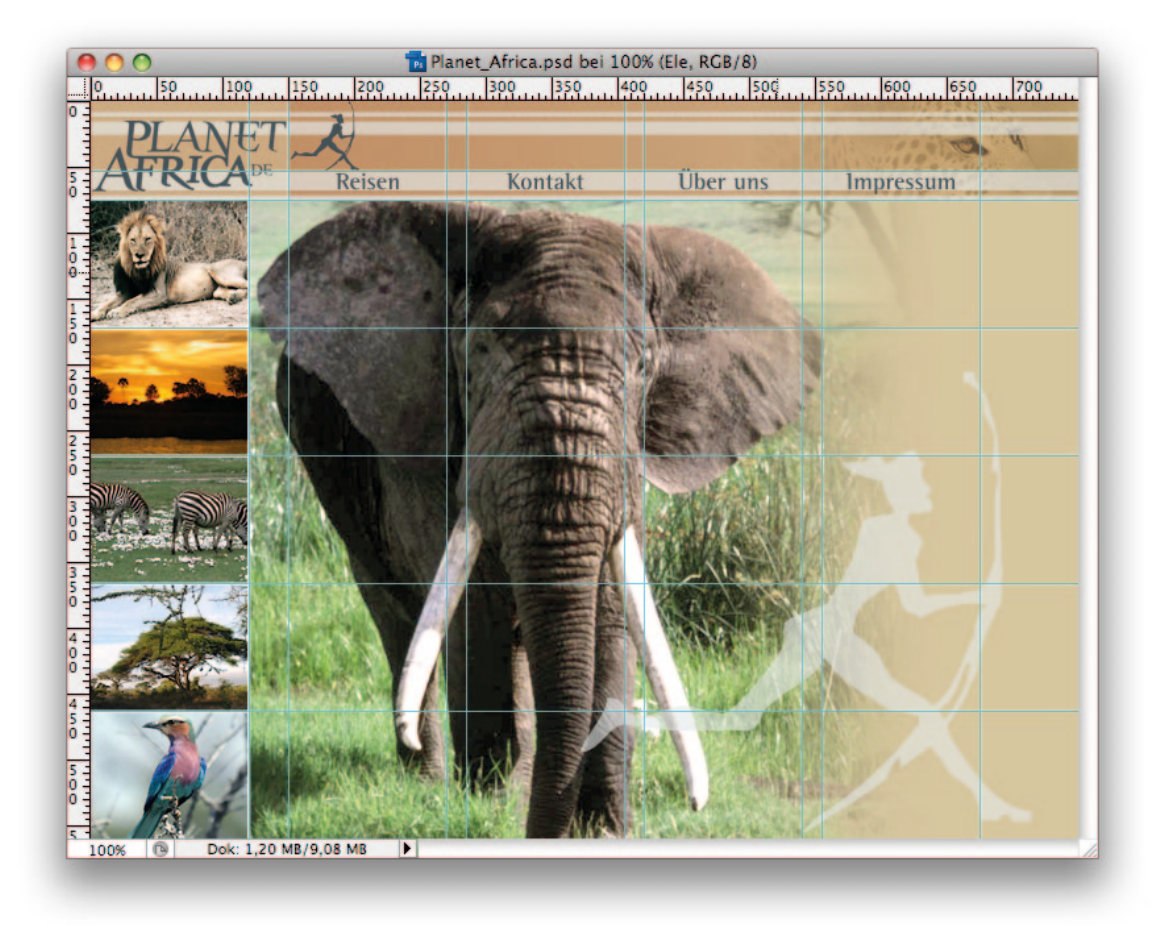

Abb. 160: Weblayout mit Hilfslinien

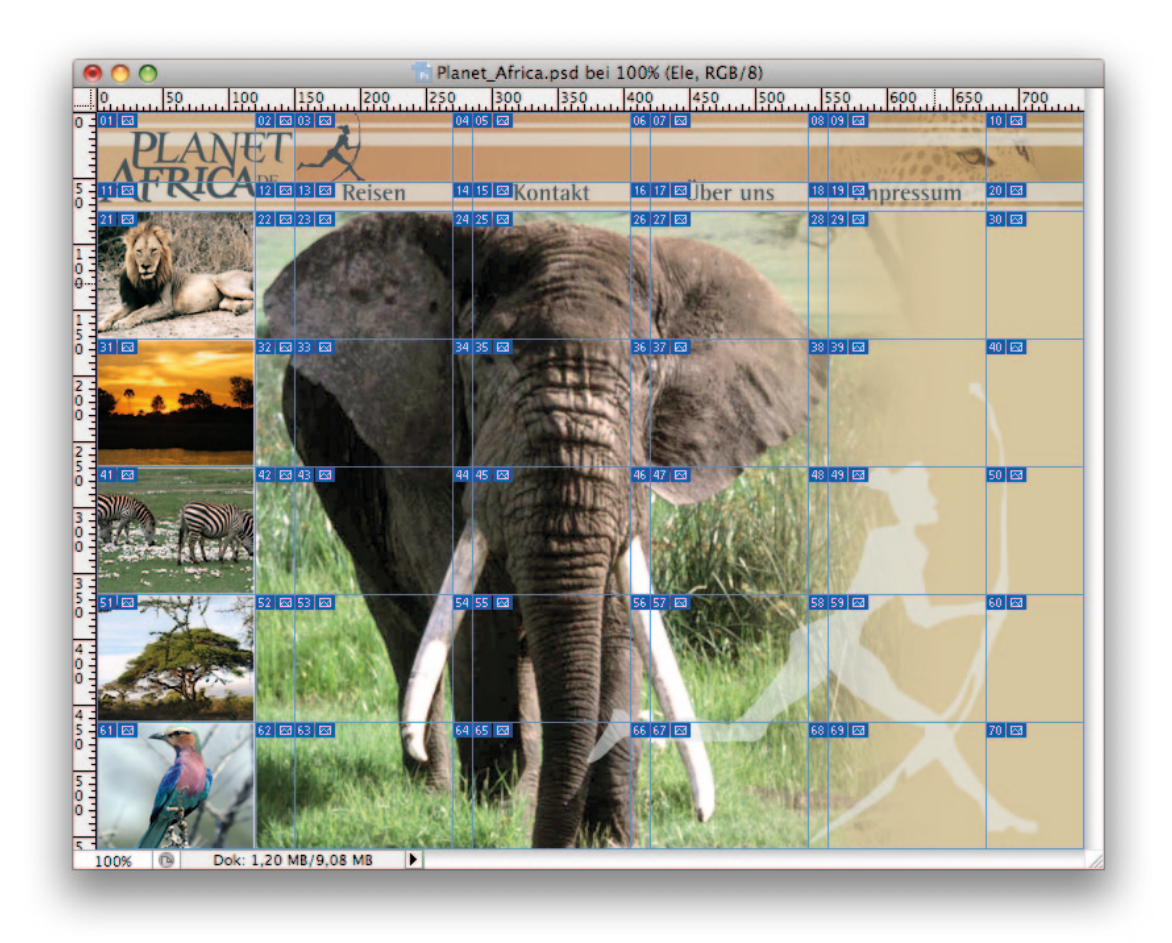

Abb. 162: Das Layout wurde in Slices zerschnitten

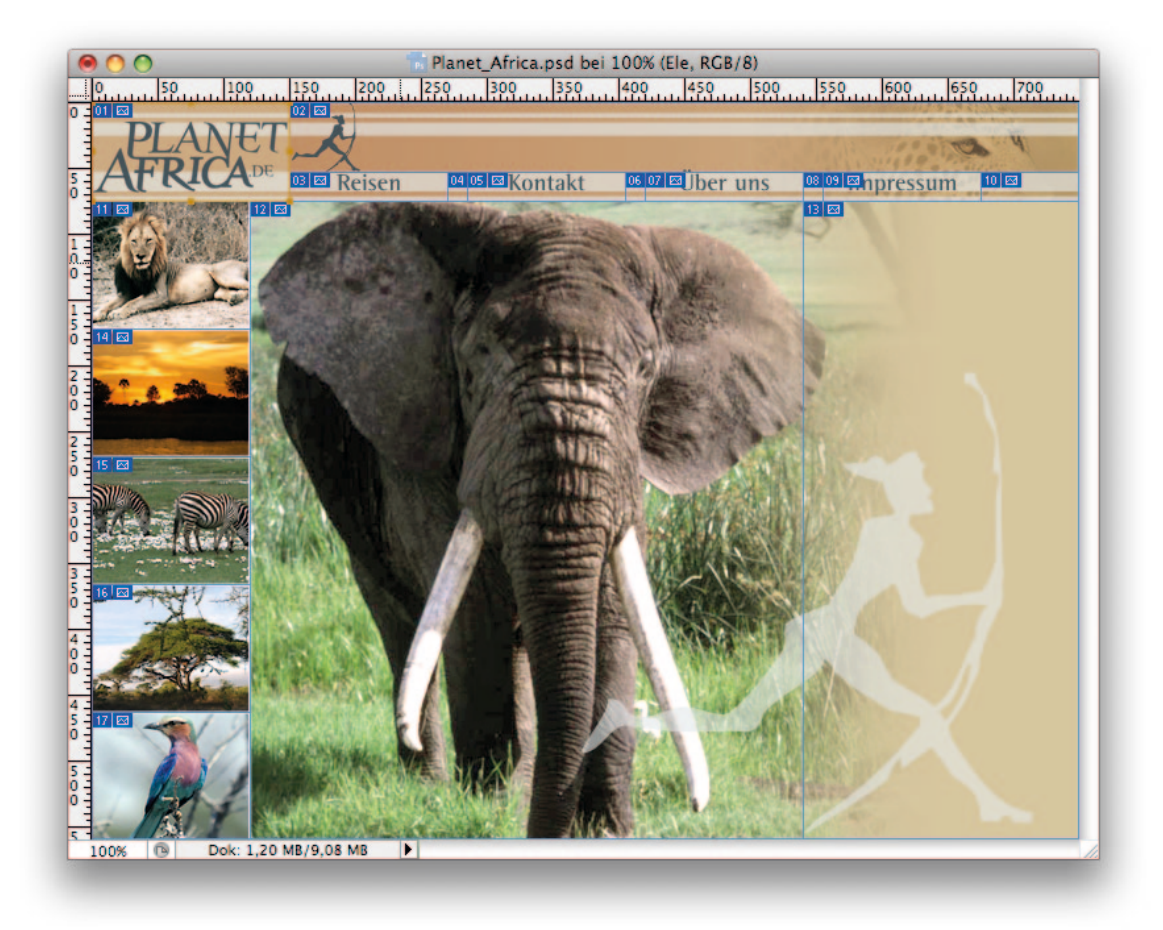

```
Abb. 163: Das Layout mit verbundenen Slices
```